# Upute za izradu Europass životopisa

#### **Poveznica**

#### Kada otvorite poveznicu odaberite opciju Izradite životopis.

| veirat čete novi profil Europass. Moći čel                                                  | a navesti osnovne informacije o sebi, svojim vještinama, kvalifi                                                         | kacijama i iskustvu                     |
|---------------------------------------------------------------------------------------------|----------------------------------------------------------------------------------------------------|-----------------------------------------|
| ami odručujete so čete ispuniti – mozet<br>reirajte protil koji vas najbolje opisuje –<br>1 | Kreiraj svoj Europass ×                                                                                                  | radnom tskustvu                         |
| egistracijom pristajete na to da Europás                                                    | Za pohranu informacija i korištenje svih alata<br>koje Europass pudi morate se registrirati                              | n izjavom o zašilili osobnih podutuka   |
| <ul> <li>Počnite sa živolopisom Europias</li> </ul>                                         | Europass je vaš besplatan set online alata i informacija koji<br>vam pomažu u upravljanju svim fazama učenja i karijere. | <ul> <li>Kreszaj inoj profil</li> </ul> |
|                                                                                             | Registracija                                                                                                    |                                         |
|                                                                                             | Jeste li se već registrirali? Prijavite se ovdje                                                                         |                                         |
|                                                                                             |                                                                                                    |                                         |
|                                                                                             | Možete izraditi svoj životopis putem poveznice u nastavku.                                                               |                                         |
|                                                                                             | izranile žiustopis                                                                                                    |                                         |

Zatim Create new CV. Nemojte zaboraviti da životopis trebate napisati na engleskom jeziku.

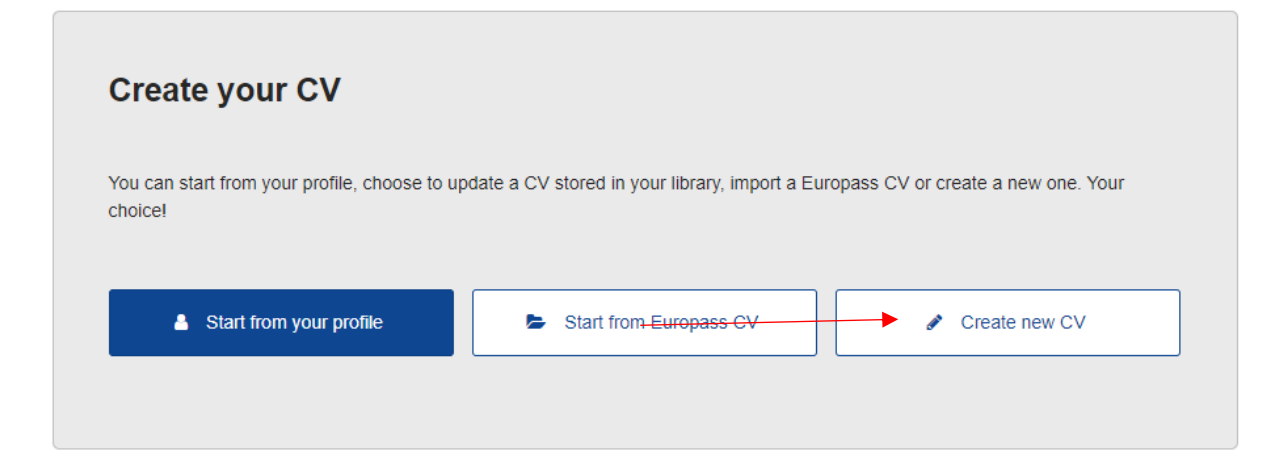

## Unesite podatke o sebi.

| Date of birth        | Gender      |
|----------------------|-------------|
| 1 ~ 1 ~ 2010 ~       | Female ~    |
| Nationality <b>3</b> |             |
| Croatian 🗸           |             |
| 4dd                  |             |
| Contact              |             |
| Email address        |             |
| email@adresa.com     |             |
| O Add                |             |
| Phone number         |             |
| Mobile ~ 285         | √ 123456785 |
| bba 🗗                |             |

Nakon što upišete adresu, odaberite opciju Save.

| Address                    |                      |           |
|----------------------------|----------------------|-----------|
| Туре 🕄                     |                      |           |
| Home ~                     |                      |           |
| Address line 1             |                      |           |
| Ulica i kućni broj         |                      |           |
| Address line 2             |                      |           |
| Apartment, suite, unit, bu | uilding, floor, etc. |           |
| Postal code                | City                 | Country   |
| 35000                      | Slavonski Brod       | Croatia V |
|                            |                      |           |
| 🔂 Add                      |                      |           |
|                            |                      |           |
|                            |                      | Cancel    |
|                            |                      | Save      |

Dobit ćete pregled onoga što ste upisali i mogućnost da odaberete novi dio životopisa. Kliknite na + Add new section i odaberite ono što sljedeće želite ispuniti.

|        |                                                     | / East |
|--------|-----------------------------------------------------|--------|
|        | Ukratiko nešto o sebi                               |        |
| / East | Personal information                                |        |
|        | Date of birth: 01/01/2010                           |        |
|        | Nationality: Croatian                               |        |
|        | Contact details                                     |        |
|        | S mulgatencon                                       |        |
|        | © +385 123456789                                    |        |
|        | Address                                             |        |
|        | Ulica i Ručni broj<br>25000 Stavonski Brod, Croatta |        |
|        |                                                     |        |
|        |                                                     |        |

Ne morate odabrati sve dijelove, obavezno je da ispunite:

Education and training (osnovna škola koju ste završili, te razred i smjer kojega trenutno pohađate)

Language skills (odaberite razinu poznavanja engleskog jezika prema zadanom opisu, uz engleski može i neki drugi jezik, ako ga govorite)

Digital skills (digitalne vještine koje ste savladali)

Communication and interpersonal skills (nešto o svojim komunikacijskim vještinama, prilikom kojih aktivnosti ste ih uspjeli steći, usavršiti)

Volunteering (ako ste sudjelovali u volonterskim aktivnostima, napisati u kojima, gdje, što ste tamo radili, naučili, opisati iskustva)

- ostale opcije po želji, tj. prema tome koliko su primjenjive

|       | Select                                 |                   |
|-------|----------------------------------------|-------------------|
| •     | Work experience                        |                   |
| ine   | Education and training                 |                   |
| BE 10 | Language skills                        |                   |
| -     | Digital skills                         |                   |
|       | Communication and interpersonal skills |                   |
|       | Conferences and seminars               |                   |
| -     | Creative works                         |                   |
|       | Driving Licence                        |                   |
|       | Hobbies and interests                  |                   |
|       | Honours and awards                     |                   |
|       | Management and leadership skills       |                   |
|       | Networks and memberships               |                   |
|       | Organisational skills                  |                   |
| y .   | Projects                               |                   |
|       | Publications                           |                   |
| 87    | Recommendations                        |                   |
|       | Social and political activities        |                   |
| 83    | Volunteering                           |                   |
|       | Other                                  |                   |
|       | Select                                 | ~                 |
|       |                                        |                   |
|       |                                        | 487               |
|       | c                                      | ancel Add section |
| ۰.    |                                        |                   |
|       | Address                                |                   |

### Nakon svakog ispunjenog dijela, odaberite opciju Save i onda + Add new selection.

| fother tongue                                                                                                    |                                                                                                    | Delete   |
|----------------------------------------------------------------------------------------------------|----------------------------------------------------------------------------------------------------|----------|
| Croatian                                                                                                    |                                                                                                    |          |
| • Add another mother tongue                                                                                                    |                                                                                                    |          |
| Other language 0                                                                                                    |                                                                                                    | 🗊 Delete |
| English                                                                                                    |                                                                                                    |          |
| Understanding                                                                                                    |                                                                                                    |          |
| Listening                                                                                                    | Reading                                                                                                    |          |
| B1 - Independent User 🛛 😪                                                                                                    | B1 - Independent User 😪                                                                                                    |          |
| A2 - Basic User - I can understand phrase<br>vocabulary related to areas of most immed<br>basic personal and family information, sho<br>catch the main point in short, clear, simple<br>B1 - Independent User - I can understand<br>speech on familiar matters regularly encour<br>can understand the main point of many ra<br>affairs or topics of personal or professional<br>relatively slow and clear. | s and the highest frequency<br>liate personal relevance (e.g. very<br>pping, local area, employment), I can<br>messages and announcements.<br>I the main points of clear standard<br>intered in work, school, lessure, etc. I<br>dio or TV programmes on current<br>( interest when the delivery is |          |
| B1 - Independent User V                                                                                                    |                                                                                                    |          |

Kada ispunite sve što ste htjeli, odaberite opciju Next.

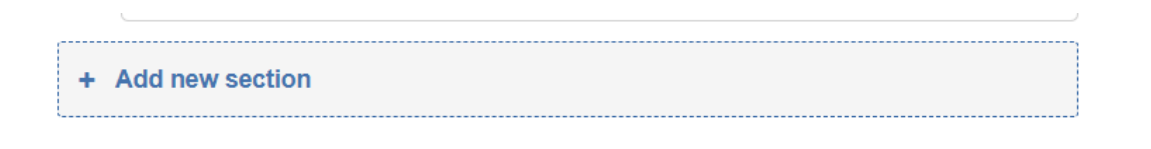

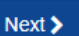

Dobit ćete pregled svog životopisa, ukoliko ste negdje pogriješili još se možete vratiti i ispraviti. Odaberite izgled, boju, veličinu fonta i zatim Next.

|                                                                | Ime Prezim                                                        | e                                            |                                                             |                                                     | eur                             | opass        |
|----------------------------------------------------------------|-------------------------------------------------------------------|----------------------------------------------|-------------------------------------------------------------|-----------------------------------------------------|---------------------------------|--------------|
|                                                                | Date of birth: 01/0<br>(+385) 123456789 (/<br>Address: 01ca + kut | 1/2010   Na<br>Aobile)   En<br>ni broj, 3500 | i <b>tionality:</b> Cro<br>nall address:<br>0. Slavoriski S | etten   Gende<br>ettellikedrese<br>rod. Croette (He | n Female   Pl<br>ann  <br>anne) | hone number: |
|                                                                | ABOUT ME Ukratko nešto o     LANGUAGE SK                          | sebi                                         |                                                             |                                                     |                                 |              |
|                                                                | Mother torgues<br>Other language                                  | UNDERST                                      | IN TANDING                                                  | SPEA                                                | KING                            | WRITING      |
| Area area                                                      | Enter the                                                         | Listening                                    | Reading                                                     | production                                          | interaction                     | 24           |
| Select a colous for your CV.                                   | Evids: A1 and A2: 8     VOLUNTEERIN     Under2025 - CURD          | IG<br>ISINT Stavonsk                         | nr 82 Indepens                                              | love user; C1 and 1                                 | PT<br>2 Projoert de             |              |
| RESET<br>Sefect a text size for your CV<br>Secall Medium Large | Volonterski kl<br>Opis aktivnosti u                               | ub "Kapi vi<br>kojima ste s                  | sõjo"<br>udjelovalt.                                        |                                                     |                                 |              |
| Add Europass logo<br>Every page<br>First page only<br>No       |                                                                   |                                              |                                                             |                                                     |                                 |              |
| Add page numbers                                               |                                                                   |                                              |                                                             |                                                     |                                 |              |
| × Est                                                          |                                                                   |                                              |                                                             |                                                     | < Previous                      | Next >       |

Upišite svoje ime u naziv CV-a, te kliknite Download. Jednom završen dokument ne možete mijenjati, morate cijeli proces unosa podataka ponoviti ispočetka.

| save your C | PV .                                                                                                    |                                                                                                    |                                                                                         |                                                                                                    |                                                  |                   |     |
|-------------|----------------------------------------------------------------------------------------------------|----------------------------------------------------------------------------------------------------|-----------------------------------------------------------------------------------------|----------------------------------------------------------------------------------------------------|--------------------------------------------------|-------------------|-----|
|             | Cownsiad                                                                                                    | -8                                                                                                    | Space of Apple                                                                          | Second Library                                                                                                    |                                                  | Patrakar EU       | 122 |
| V preview   |                                                                                                    |                                                                                                    |                                                                                         |                                                                                                    |                                                  |                   |     |
|             | Ime Prezime                                                                                                    |                                                                                                    |                                                                                         |                                                                                                    | O e                                              | uropass           |     |
|             |                                                                                                    |                                                                                                    |                                                                                         |                                                                                                    |                                                  |                   |     |
|             | Data of Series (1.01)<br>Scientific descents                                                                                                    | 011 Nationality<br>Address this read                                                                                                    | Cluster - Sec.74<br>Vice, Witt, De-                                                     | inan Manacristi<br>Inan Bod, Stata (no                                                                              | (D45705/Moske<br>Ne                              | brask             |     |
|             | Data of terms (1.01)<br>scientific statute<br>- ABOUT MYSEJ                                                                                                    | 011 Nationality<br>Address sitts real                                                                                                    | Cryster - Sec 74<br>v troj, dictro, the                                                 | eran - Manaci (193)<br>arak Bast Cratta (Ha                                                                         | illesifti Mosee<br>ne                            | Drasit            |     |
|             | Des of terms (1.00)<br>emethics access<br>a ABOUT MYSELF<br>Grane rails 2.00<br>a LANDONNY DOL                                                                                                    | 111 - Nacionality<br>Address Little Half                                                                                                    | Cryster - Sex 79<br>o too, avent, ba-                                                   | uran Manurati<br>aran Bali Stata (no                                                                                | 1045705 (Alosia<br>Naj                           | frait             |     |
|             | Das of term 11 (1)<br>termination and<br>ABOUT MYSELF<br>United and 10 (2)<br>LANGUART DES<br>LONGUART DES<br>LONGUART DES<br>LONGUART DES                                                                                                    | 111 Nationally<br>Address Little Halt<br>1<br>1<br>CROATAN                                                                                                    | Chatar - San A<br>Chatar - San A                                                        | ahan Manasiriki<br>ahan kut Crata Pa                                                                                | IDASTAS INCOME<br>THE                            | Dask              |     |
|             | Sea of term 1 Oct<br>employee.com<br>of the second<br>of the second of the second of the second of the second of the second of the second of the second of the second | CITE Reconstruction<br>Address Life red<br>E<br>E<br>E<br>E<br>E<br>E<br>E<br>E<br>E<br>E<br>E<br>E<br>E<br>E<br>E<br>E<br>E<br>E<br>E                                                                                                    | Churter - Sec.74<br>Hoto, Bioto, Dar                                                    | eran Manacitti<br>area bat transfer                                                                                 | Classific Income<br>me                           | utities           |     |
|             | Sea of term 1 Oct<br>employee.com<br>interaction of the<br>interaction of the<br>interaction of the<br>interaction of the<br>interaction<br>interaction<br>interaction<br>interaction                                                                                                    | CILL Rationality<br>Address Life red<br>L<br>L<br>CROATIAN<br>UNCOMP                                                                                                    | Diversion - Search<br>International Search<br>Networks<br>Networks                      | nas Massindi<br>ann And Dam Ho<br>Base<br>Base poctron J                                                            | CLASTING AND AND AND AND AND AND AND AND AND AND | . Drank           |     |
|             | Base of large () Gits<br>employees and<br>a ABOUT MYSELF<br>UTTO- solid to a<br>AMOUNTER SIDE<br>Holder strapment<br>Drew large apply<br>BELLEN<br>Base of large d and                                                                                                    | CILL Rationality<br>Address Life red<br>Life<br>CROATIAN<br>Uncomp<br>Jinstong<br>21<br>20<br>21                                                                                                    | Charter - Seat 74<br>International Seat                                                 | ener Mener (12)<br>oner Bat Crans (en<br>Basel Society 1<br>B<br>2) Network                                         | IDADAD MANA                                      | ereriaa<br>averaa |     |
|             | Base of large \$1000     Bestellareacture     ABOUT BITSELF     Grant BITSELF     Grant BITSELF     Bestellareacture     TOCUMPTERING                                                                                                    | CTL Nationality<br>Address Life real<br>Life<br>CRAATIAN<br>Unspire<br>Interning<br>Interning<br>Interning                                                                                                    | Charter - Secto<br>House Heads<br>Heading<br>Reading<br>Reading                         | ina Maschill<br>an bat transies<br>gast potents t<br>E<br>27 hereine                                                | IDADAD MANA                                      | wested<br>at      |     |
|             | ADUT INFSUIT     ADUT INFSUIT     ADUT INFSUIT     ADUT INFSUIT     ADUT INFSUIT     ADUT INFSUIT     ADUT INFSUIT     ADUT INFSUIT     ADUT     ADUT     ADUT     ADUT     ADUT     ADUT     ADUT     ADUT     ADUT     ADUT     ADUT     ADUT      ADUT     ADUT      ADUT                                                                                                    | All Antonety<br>Address the real<br>S<br>CREATER<br>Uncontent<br>S<br>S<br>S<br>S<br>S<br>S<br>S<br>S<br>S<br>S<br>S<br>S<br>S<br>S<br>S<br>S<br>S<br>S<br>S                                                                                                    | Overan i San A<br>oring Rent Ban<br>Nations<br>Basing<br>11<br>anima of An              | inge Masser (20)<br>oner But Grant for<br>sever But Grant for<br>Boost products (<br>B)<br>(2) <sup>1</sup> Spinner | Nog<br>gange strateging<br>gan                   | section<br>at     |     |
|             | Analy for the State     Analysis     Analysis     An                                                                                                    | III. Antonewity<br>Antonescitics and<br>Signature<br>Constraint<br>Union<br>20 January<br>20 January<br>20 Ja | Charles - Ban 7.<br>Social Sector Ban<br>National<br>Bandrag<br>31<br>anternation Charl | nan Masa (20)<br>ann but State (n<br>Bost<br>Bost State (20)<br>B<br>20 Asterna                                     | CDASYM Honey<br>ne                               | urersag<br>gr     |     |